MARKANT (2) | media BASE

# Beschneidungspfad im Photoshop anlegen

(Stand 05/15)

Ergänzung zum Anforderungsprofil: 👱 www.markant.com/ap1a-de

### Pfad anlegen

1

 Bild im Photoshop öffnen und einen Pfad anlegen.

#### **Pfad erstellen**

 Zeichenfeder und überlappende Pfadbereiche ausschließen, auswählen und im Uhrzeigersinn einen Pfad um die Form zeichnen. Klicken um einen Eckpunkt zu setzen, klicken und ziehen für einen Kurvenpunkt. Zum Schluss den letzten Punkt auf den Anfangspunkt setzen. Darauf achten, dass die Form wirklich geschlossen ist und keine Löcher enthält.

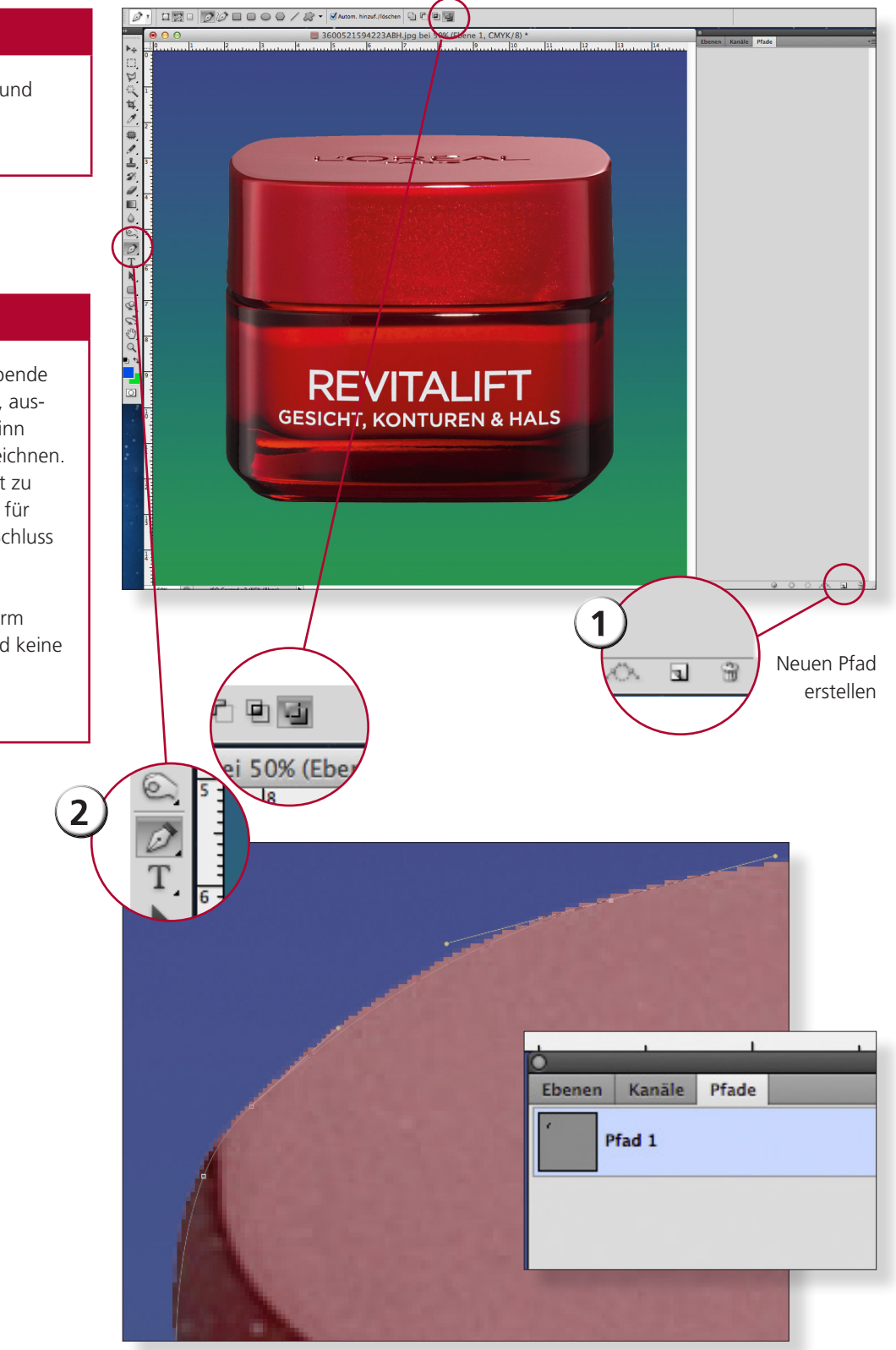

MARKANT (2) | media BASE

# Beschneidungspfad im Photoshop anlegen

(Stand 05/15)

Ergänzung zum Anforderungsprofil: 👱 www.markant.com/ap1a-de

### Pfad speichern

- Den Pfad im kleinen Untermenü am Dreieck als Beschneidungspfad definieren. Im darauf folgenden Dialog den Flatness-Wert leer lassen und bestätigen.
- Bild speichern.

3

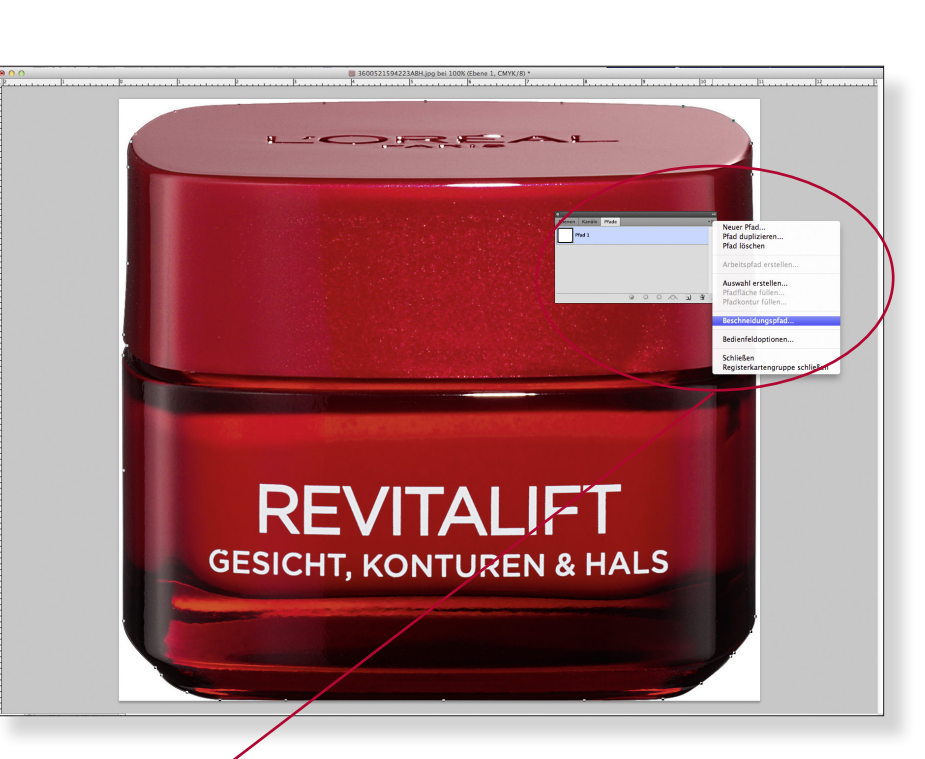

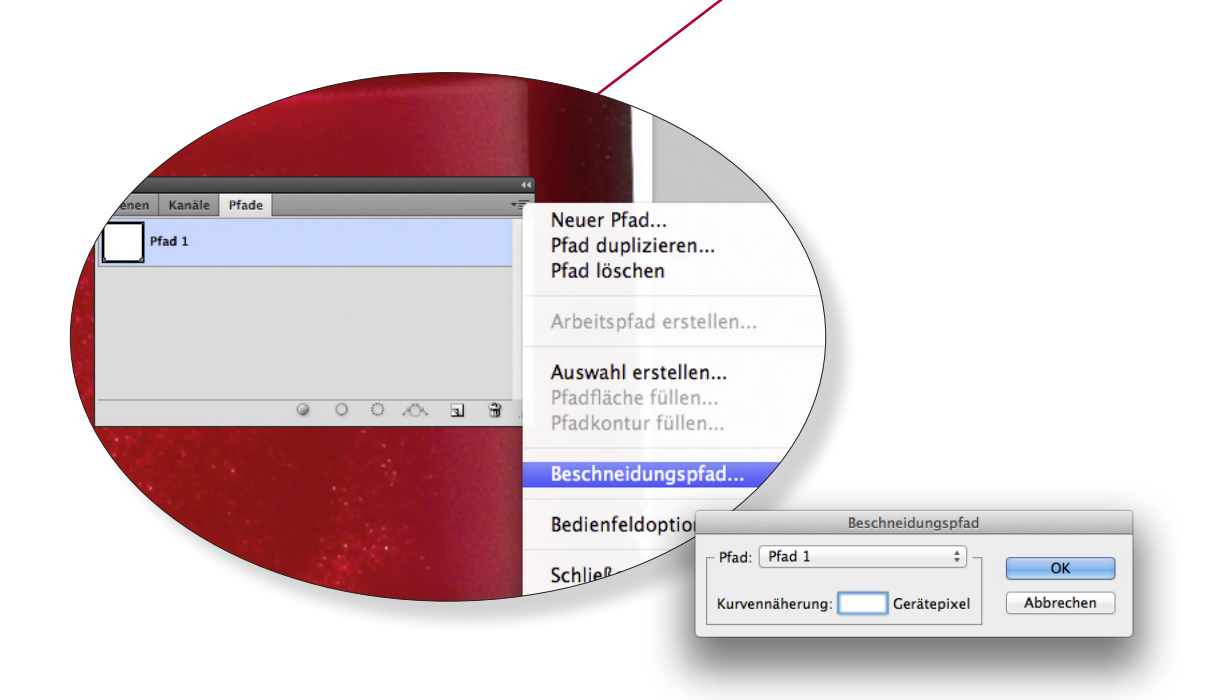